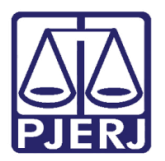

Dica de Sistema

# Incluindo Documentos em Múltiplos Processos

SEI – Processo Administrativo Eletrônico.

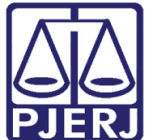

## Incluindo Documentos em Múltiplos Processos

No SEI-RJ é possível incluir um documento em vários processos ao mesmo tempo. Para isso, acesse a tela **Controle de Processos**.

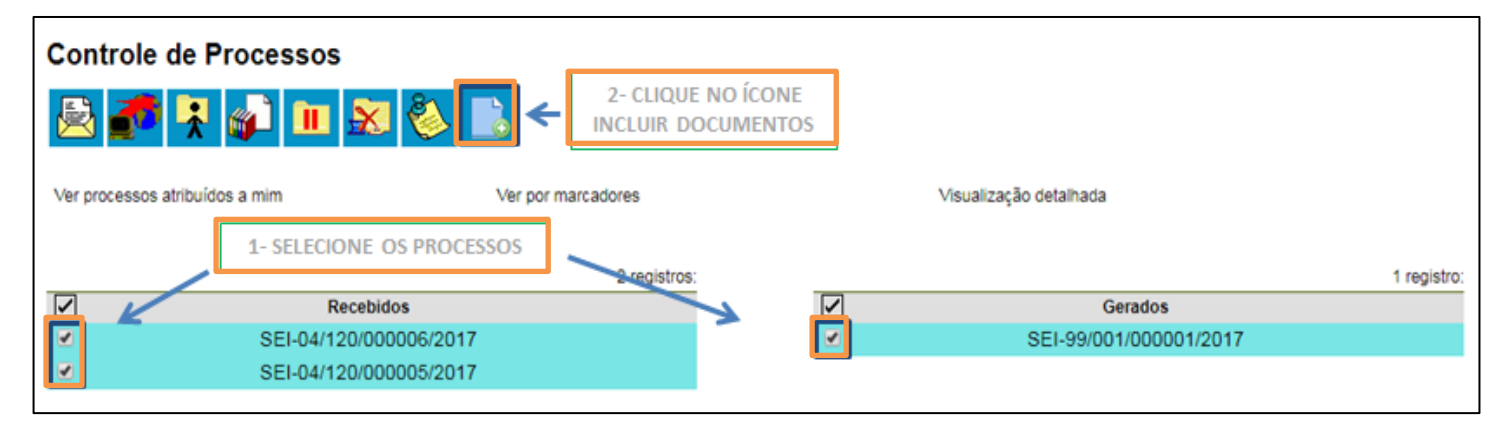

Figura 1 – Tela Controle de Processos.

A tela Incluir Documento em Processos será apresentada:

### Incluir Documento em Processos

| Processos:<br>SEI-99/001/000001/2017 - Patrimônio: Entrega e Recebimento de<br>SEI-04/120/000006/2017 - Patrimônio: Entrega e Recebimento de<br>SEI-04/120/000005/2017 - Patrimônio: Entrega e Recebimento de | e Bens Imóveis<br>Bens Imóveis<br>Bens Imóveis                                            | 5 – CLIQUE EM GERAR | → <u>G</u> erar <u>Voltar</u> |
|----------------------------------------------------------------------------------------------------|-------------------------------------------------------------------------------------------|---------------------|-------------------------------|
| Tipo do Documento: 3 -                                                                                                    | SELECIONE O TIPO DE                                                                       |                     |                               |
| Texto Inicial     Ocumento Modelo     Texto Padrão                                                                                                    | 12 OU Selecionar nos<br>4 - ESCOLHA ENTRE UTILIZAR UM<br>DOCUMENTO MODELO OU TEXTO PADRÃO | Favoritos           |                               |
| Sigiloso                                                                                                    | Restrito                                                                                  | Público             |                               |
| Bloco de Assinatura:                                                                                                    |                                                                                           | ▼ <u>N</u> ovo      |                               |

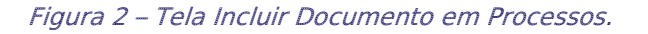

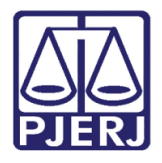

O documento é inserido em todos os processos selecionados, permitindo edição e assinatura.

| SEI-99/001/000001/2017 Formulário (0000010) Compacto de Encaminhamento de Documento UNIDADE1 0000011 Compacto 1 (0000012) |
|----------------------------------------------------------------------------------------------------|
|                                                                                                    |
| Consultar Andamento                                                                                                    |

Figura 3 – Documento inserido em processo.

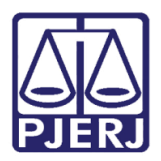

### 1. Histórico de Versões

| Versão | Data       | Descrição da alteração | Responsável       |
|--------|------------|------------------------|-------------------|
| 1.0    | 04/07/2019 | Elaboração da Dica     | Antônio Henriques |
|        |            |                        | Lemos             |
| 1.0    | 04/07/2019 | Revisão do Template    | Joanna Liborio    |
|        |            |                        |                   |
|        |            |                        |                   |